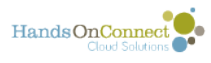

## Granting HOC Permissions via Permission Sets

The standard profiles for HandsOn Connect users are "System Administrator" and "Staff". In some instances of Salesforce your HOC users might have a custom profile created by your organization. In this case, you may not be able to access some of the elements of HandsOn Connect.

In order to have HOC access, if you have a different profile, you can a permission set to that user, which will grant them the appropriate HOC permissions.

There are Four Permissions sets available to system administrators to assign to a Salesforce User:

| Le SETU<br>Per                                                                                                    | rmission Sets                                                                                                    |                                                                                                    |                                                                                                    |
|----------------------------------------------------------------------------------------------------|----------------------------------------------------------------------------------------------------|----------------------------------------------------------------------------------------------------|----------------------------------------------------------------------------------------------------|
| Permiss                                                                                                    | sion Sets                                                                                                    |                                                                                                    |                                                                                                    |
| On this page y                                                                                                    | you can create, view, and manage permission                                                                                          | on sets.                                                                                                    | rom the App Store of Google Play: iOS                                                                                                    |
| All Permis:                                                                                                    | sion Sets  Cereate New View Edit   Delete   Create New View                                                                          |                                                                                                    |                                                                                                    |
| All Permise<br>New O                                                                                                    | sion Sets  Edit   Delete   Create New View Permission Set Label +                                                                    | A   B   C   D   E   F   G   H   I  <br>Description                                                                                                    | J K L M N O P Q R S T L                                                                                                    |
| All Permiss New Action Clone                                                                                                    | sion Sets Calesion CeA mobile app to as<br>Permission Set Label +<br><u>CRM User</u>                                                 | A   B   C   D   E   F   G   H   I  <br>Description<br>Denotes that the user is a Sales Cloud or Se                                                                                                    | J K L M N O P Q R S T L<br>License<br>ervice Cloud CRM User                                                                                                    |
| All Permiss New Action Clone Clone                                                                                                    | sion Sets ♦ Edit   Delete   Create New View Permission Set Label ↑ CRM User HOC Administrator                                        | A   B   C   D   E   F   G   H   I  <br>Description<br>Denotes that the user is a Sales Cloud or Sales administrator rights but not assign                                                                                                    | J K L M N O P Q R S T L         License         ervice Cloud         CRM User         ed to specifi                                                            |
| All Permiss New Action Clone Clone Clone                                                                                                    | sion Sets ♦ Edit   Delete   Create New View Permission Set Label ↑ CRM User HOC Administrator HOC CMS Administrator                  | A   B   C   D   E   F   G   H   I         Description         Denotes that the user is a Sales Cloud or Same as administrator rights but not assign         Provides rights for the administration of the In order to access it, use the CMS tab or set                                                                 | J K L M N O P Q R S T L         License         ervice Cloud         CRM User         ed to specifi         public site         arch for it                    |
| All Permiss           New         Image: Consection           Action         Clone           Clone         Clone           Clone         Clone           Clone         Clone | sion Sets Calesioner A mobile app to as<br>Permission Set Label +<br><u>CRM User</u><br><u>HOC Administrator</u><br><u>HOC Staff</u> | A   B   C   D   E   F   G   H   I           Description         Denotes that the user is a Sales Cloud or So         Same as administrator rights but not assign         Provides rights for the administration of the In order to access it, use the CMS tab or se         Same as administrator but NO deletion right | J K L M N O P Q R S T L         License         ervice Cloud         CRM User         ed to specifi         public site         arch for it         ts. Not as |

## The Four Permission sets available

- HOC System Administrator Grants a user with a full Salesforce license, System Administrator access to HOC
- HOC Administrator Grants a user with any other kind of Salesforce license (i.e. Profile), System Adminstrator access to HOC
- HOC Staff Grants a user Staff access to HOC. (i.e they do not have permission to delete records or edit email templates, etc.)
- HOC CMS Administrator Grants a user access to the HOC CMS.

## To assign a Permission Set to a user:

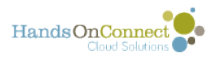

Go to setup / permission sets, and click on the permission set you wish to assign. Click on Manage Assignments.

Then Click on Add Assignments

| Permission Sets                     |                                                                    |  |  |  |  |
|-------------------------------------|--------------------------------------------------------------------|--|--|--|--|
| Permission Set<br>HOC Administrator | Clone Manage Assignments                                           |  |  |  |  |
| Permission Set Overview             |                                                                    |  |  |  |  |
| Description                         | Same as administrator rights but not assigned to specific license. |  |  |  |  |
| License                             |                                                                    |  |  |  |  |
| Session Activation Required         |                                                                    |  |  |  |  |
| Last Modified By                    | HOC, 8/20/2019 11:18 PM                                            |  |  |  |  |

| Assigned Users<br>HOC Adminis<br>« Back to: Permission S | trator<br><sup>Set</sup> |          |                                             |
|----------------------------------------------------------|--------------------------|----------|---------------------------------------------|
|                                                          |                          |          | A   B   C   D   E   F   G                   |
|                                                          |                          |          | Add resignments Remove Assignments          |
| Full Name                                                | Alias                    | Username | is not available if any users are selected  |
| No records to display.                                   |                          |          | is not available if any asers are selected. |
|                                                          |                          |          | Add Assignments Remove Assignments          |
|                                                          |                          |          | ABCDFFG                                     |

Put a checkbox next to the User(s) you wish to assign the permission set to. And click the Assign button. (Then Click Done)

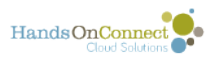

## Assign Users Admin Users

View: Admin Users \$ Edit | Create New View

| Assign Cancel    |                            |                      |                                    |  |  |  |
|------------------|----------------------------|----------------------|------------------------------------|--|--|--|
| Action           | Full Name                  | Profile              | Username                           |  |  |  |
| 🗌   Edit   Login | Stephens-Leslie, Lorraine  | System Administrator | lorraine@feedingsouthflorida.org   |  |  |  |
| 🗌   Edit   Login | Bonet, Ruth                | System Administrator | fsf2017@gmail.com                  |  |  |  |
| 🗌   Edit         | HOC Admin, 0182            | System Administrator | client0182@handsonconnect.org      |  |  |  |
| 🕗   Edit   Login | Vatske, Sari               | System Administrator | svatske@feedingsouthflorida.org    |  |  |  |
| 🗌   Edit   Login | Rodriguez, Ivonne          | Staff                | irodriguez@feedingsouthflorida.org |  |  |  |
| 🗌   Edit   Login | Volunteer Coordinator, FSF | Staff                | volunteers@feedingsouthflorida.org |  |  |  |
| 🗌   Edit         | Wortsman, Alana            | System Administrator | awortsman@feedingsouthflorida.org  |  |  |  |